## Borgerportalen

## Den digitale vej til dine sundhedsdata i kommunen

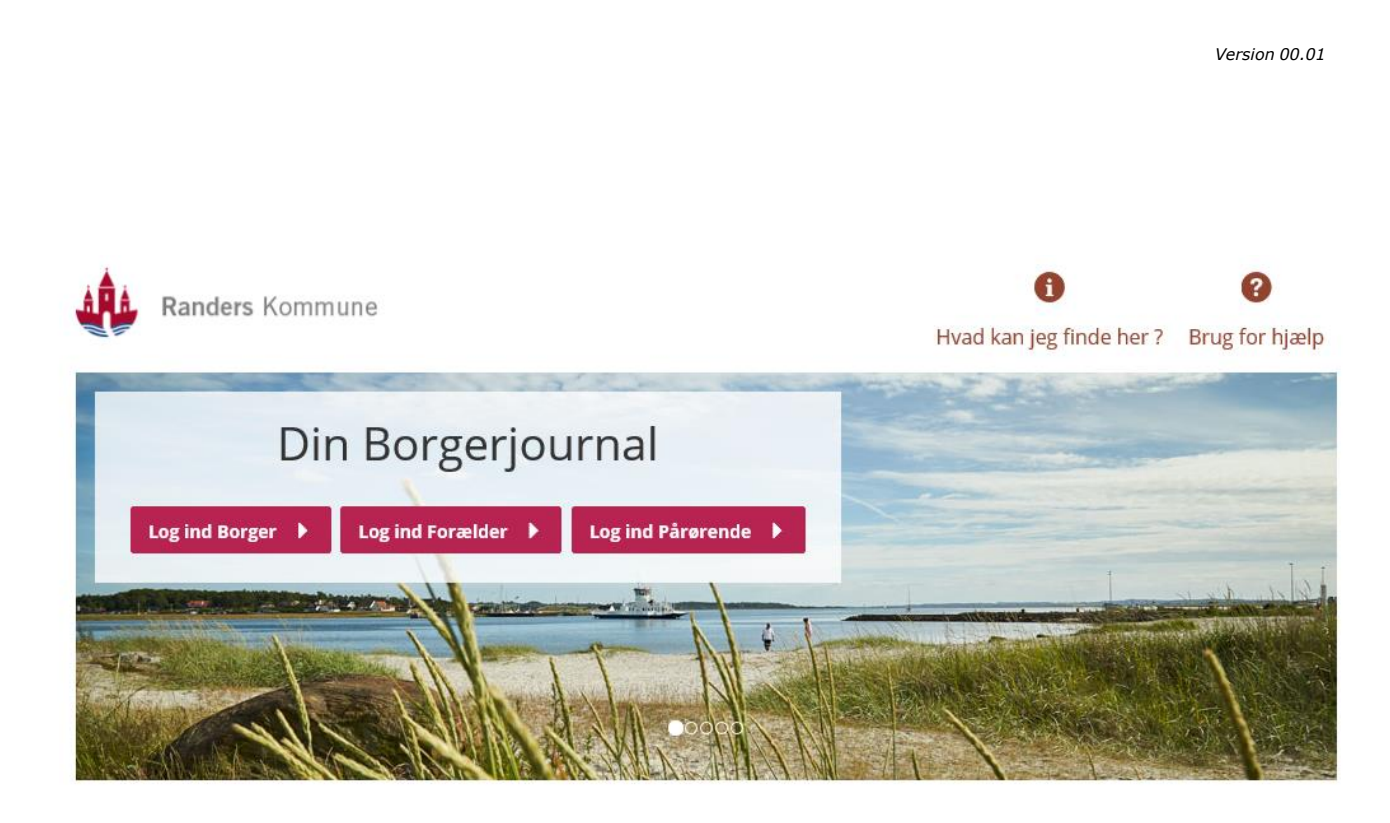

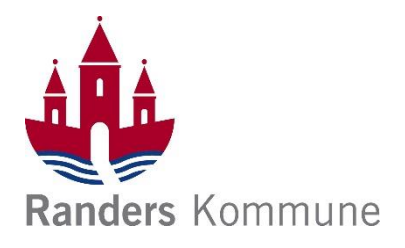

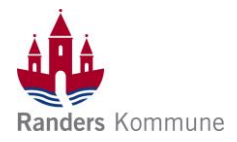

## Indholdsfortegnelse

| Forord – Borgerportalen                                 | 3  |
|---------------------------------------------------------|----|
| Borgerportalen – Log på                                 | 4  |
| Borgerportalen – Borger godkender anmodning om fuldmagt | 5  |
| Borgerportalen – Oplysninger i Borgerportalen           | 7  |
| Borgerportalen – Øvrige oplysninger                     | 10 |

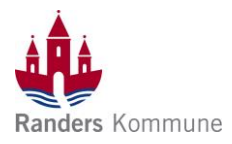

| Forord – Borgerportalen |                                                                                                    |                                                                                     |  |  |  |
|-------------------------|----------------------------------------------------------------------------------------------------|-------------------------------------------------------------------------------------|--|--|--|
| Dato                    | Kommentar                                                                                                    | Support                                                                             |  |  |  |
| Januar 2019             | Borgerportalen er en digital vej til dine sundhedsdata i<br>Randers Kommune<br>Du har mulighed for som borger eller pårørende, at følge<br>med i de oplysninger, som dokumenteres i din journal, hvis<br>du modtager hjælp, har bevillinger og aftaler inden for en<br>eller flere af følgende områder<br>✓ Genoptræning<br>✓ Personlige hjælpemidler<br>✓ Praktisk/personlig hjælp<br>✓ Sygepleje<br>✓ Forebyggende hjemmebesøg | Hvis du har spørgsmål til det<br>skrevne, så spørg personalet<br>der kommer hos dig |  |  |  |
|                         |                                                                                                    |                                                                                     |  |  |  |

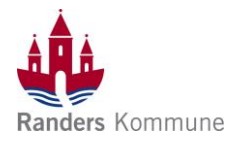

| Borgerportalen– Log på |                                                                                                    |                                               |  |  |
|------------------------|----------------------------------------------------------------------------------------------------|-----------------------------------------------|--|--|
| Fase                   | Kommentar                                                                                                    | Se                                            |  |  |
| Log på                 | <b>Hvordan logger jeg mig på?</b><br>Borgerportalen er en internetbaseret løsning, du logger<br>på direkte via linket                                                                                                    | Se manualen – "Fuldmagt<br>via selvhetiening" |  |  |
|                        | https://randers-nbp.kmd.dk                                                                                                    |                                               |  |  |
|                        | Når du logger ind, skal du vælge om du vil logge ind som borger,<br>forældre eller pårørende. Hvis du logger ind som<br>forældre/pårørende, kan du handle på vegne af en anden<br>borger                                                                                                    |                                               |  |  |
|                        | Din Borgerjournal                                                                                                    |                                               |  |  |
|                        | For at komme ind som pårørende, skal du have<br>forældremyndigheden over en borger under 18 år                                                                                                    |                                               |  |  |
|                        | For at logge ind som pårørende skal du have en digital fuldmagt.<br>Hvis du ikke har en fuldmagt, men ønsker at søge om det, kan du<br>gøre det via digitaliseringsstvrelsens selvbetiening.                                                                                                    |                                               |  |  |
| NEM-ID                 | Borgerportalen indeholder personfølsomme oplysninger.<br>Derfor skal du logge ind med dit NEM-ID. Selve forsendelsen af<br>data er sikkerhedsmæssigt krypteret                                                                                                    |                                               |  |  |
|                        | டனும் இ ⊲ி English<br>NEMLOG-IN√                                                                                                    |                                               |  |  |
|                        | Normal indication is a straight of the indication of the indication of the indindity of the indication of the indication of t |                                               |  |  |
|                        |                                                                                                    |                                               |  |  |

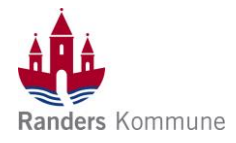

| Borgerportalen– Borger godkender anmodning om fuldmagt |                                                                                                    |                                                                                                    |                   |  |
|--------------------------------------------------------|----------------------------------------------------------------------------------------------------|----------------------------------------------------------------------------------------------------|-------------------|--|
| Fase                                                   | Kommentar                                                                                          | Se                                                                                                    |                   |  |
| Godkend<br>fuldmagt                                    | Gå ind på Borger.dk<br>https://www.borger.dk/samfund-og-rettigheder/fuldmagt                       |                                                                                                    |                   |  |
|                                                        | + Giv og anmod on                                                                                  | + Giv og anmod om digital fuldmagt                                                                                                    |                   |  |
|                                                        | Tryk "Start" og tryk "Videre"                                                                      |                                                                                                    |                   |  |
| Godkend<br>fuldmagt                                    |                                                                                                    |                                                                                                    | Log på med NEM-ID |  |
|                                                        | Log på med nøglekort >       Image Log på med nøglekort >         NEM ID       ? X         Nøgerid | Code p i english     Code p i english     Code |                   |  |
| Vælg fuldmagt                                          | Tryk på "Mine fuldmagter"                                                                          | I godkendelse Godkend eller afvis<br>Pr. side: 25 50 200<br>r afvise anmodningen                                                                                                    | Mine fuldmagter   |  |

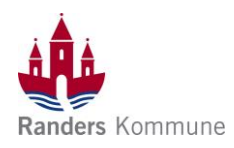

| Godkend eller<br>afvis | Godkend eller afvis fuldmagt.                                                                                                    | Ønsker du at godkende<br>eller afvise anmodningen?<br>Hvis du godkender, kan<br>den anden person handle<br>på dine vegne! |
|------------------------|----------------------------------------------------------------------------------------------------|----------------------------------------------------------------------------------------------------|
|                        | En person har anmodet dig om en fuldmagt. Beskrivelse af anmodningen.                                                                                                    |                                                                                                    |
|                        | Jeg                                                                                                    |                                                                                                    |
|                        | Giver fuldmagt til                                                                                                    |                                                                                                    |
|                        | Med disse rettigheder         Aftaler (Sundhed.dk)           Giv fuldmagt til, at pårørende kan se dine aftaler på sundhed.dk         Giv fuldmagt til, at pårørende kan se dine aftaler på sundhed.dk, kan dine pårørende se aftaler med offentlige hospitaler. Region Nordjylland og Region Midtylland.                                                                                                    |                                                                                                    |
|                        | Udløbsdato 28-01-2019                                                                                                    |                                                                                                    |
|                        | Backer du st nedkande eller shire samadningan? blir du nedkander kan den seden nerren handie nå dine unne                                                                                                    |                                                                                                    |
|                        | Afvis                                                                                                    |                                                                                                    |
|                        |                                                                                                    |                                                                                                    |
|                        | © ⊲) English<br>DIGITAL SIGNERING♂                                                                                                    | Godkend<br>anmodningen med dit                                                                                            |
|                        | Signer med nøglekort > F-O Signer med nøglefil >                                                                                                    | NEM-ID                                                                                                    |
|                        | NEM ID ? × Driftstatus                                                                                                    |                                                                                                    |
|                        | Jeg: Normal drift<br>Godkender fuldmagt annodningen fra:                                                                                                    |                                                                                                    |
|                        | Ped disse retigheder:<br>Aftaler (Sundhed.dk)<br>Nær du une fuldeset til dies aftaler nå sundhed dk, kan dies nårdrænde                                                                                                    |                                                                                                    |
|                        | nar du giver rudomget ti uine artaier pa sundredue, kan dine parpremue<br>se artaier med offentlige hospitaler i Region Nordylland og Region<br>Nidtjylland.                                                                                                    |                                                                                                    |
|                        | Ud1øbsdato: 28-01-2019                                                                                                    |                                                                                                    |
|                        | =                                                                                                    |                                                                                                    |
|                        | Bruger-id                                                                                                    |                                                                                                    |
|                        | Adgangskode Glemt kode?                                                                                                    |                                                                                                    |
|                        | , tigen generation service to the service to the se |                                                                                                    |
|                        | Nonte                                                                                                    |                                                                                                    |
|                        | N-402314                                                                                                    |                                                                                                    |
|                        |                                                                                                    |                                                                                                    |
| Afgiupo                |                                                                                                    |                                                                                                    |
| fuldmagter             | Du har nu godkendt anmodningen om fuldmagt. Den godkendte fuldmagt optræder i nedenstående liste. Der er sendt besked til den person eller organisation, der har anmodet om fuldmagten.                                                                                                    |                                                                                                    |
| Tulullagter            | Giver Modtager                                                                                                    |                                                                                                    |
|                        |                                                                                                    |                                                                                                    |
|                        | Afgivne fuldmägter                                                                                                    |                                                                                                    |
|                        | Oprettet:         28-11-2018         Givet til:           Udløber:         28-01-2019         Status:         Aktiv (a)                                                                                                    |                                                                                                    |
|                        | Se detajler om fuldmagt                                                                                                    |                                                                                                    |
|                        | 1 • 1 af 1 resultater Pr. side: 25 50 200                                                                                                    |                                                                                                    |
|                        | Det ses nu at den afgivne fuldmagt har status "aktiv". Hvis du                                                                                                    |                                                                                                    |
|                        | ønsker at slette fuldmagten vælges slett                                                                                                    |                                                                                                    |
|                        | שואכי על אכוני ועומוועצובון, ישוצבא אבו:                                                                                                    |                                                                                                    |
|                        |                                                                                                    |                                                                                                    |

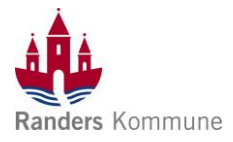

| Borgerportalen – Oplysninger i Borgerportalen |                                                                                                    |                                                           |                     |                                                                               |  |  |
|-----------------------------------------------|----------------------------------------------------------------------------------------------------|-----------------------------------------------------------|---------------------|-------------------------------------------------------------------------------|--|--|
| Fase                                          | Kommentar                                                                                                    |                                                           |                     | Se                                                                            |  |  |
| Rediger stamdata                              | Der kan redigeres/tilføjes i følgende under stamdata<br>- Dine telefonnumre<br>- Samtykke til SMS påmindelser                                                                                            |                                                           |                     | Klik på profil/stamdata<br>øverst til højre                                   |  |  |
|                                               | <ul> <li>E-mail</li> <li>Pårørendes oplysninger</li> <li>Oprette nye pårørende</li> <li>Her kan f.eks. telefonnumr</li> </ul>                                                                            | ner eller e-mail redigeres ve                             | ed at               | Cæcar<br>Test Østerg Log af                                                   |  |  |
|                                               | trykke på "rediger"                                                                                                    |                                                           |                     | data                                                                          |  |  |
|                                               | 🔇 Telefon                                                                                                    |                                                           | 🗹 Rediger           |                                                                               |  |  |
|                                               | Hjem: 1234567                                                                                                    | 8                                                         |                     |                                                                               |  |  |
|                                               | Samtykke til SMS-<br>påmindelser:                                                                                                    |                                                           |                     | Mine data                                                                     |  |  |
| Breve                                         | Hvis kommunen sender breve vedr. fx forebyggende<br>hjemmebesøg, som du modtager i din E-boks, så kan de også<br>ses i Borgerportalen<br><b>Det er kun muligt at se breve, der er sendt elektronisk.</b> |                                                           |                     | Mine Breve                                                                    |  |  |
| Min journal                                   | Tryk på ikonet "Min Journa<br>dokumentation der er regi                                                                                                    | al" – Her vil du kunne læse d<br>steret i din journal     | len                 |                                                                               |  |  |
|                                               | Navn                                                                                                    | Status                                                    | Dato                |                                                                               |  |  |
|                                               | .Handlingsanvisning                                                                                                    | Aktivt                                                    | 29-11-2018          |                                                                               |  |  |
|                                               | .Observation (GL)                                                                                                    | Udfyldt                                                   | 29-11-2018          |                                                                               |  |  |
|                                               | .Udredning                                                                                                    | Udfyldt                                                   | 29-10-2018          |                                                                               |  |  |
|                                               | Henvendelses-/ Henvisningsskema (SO)                                                                                                    | Udfyldt                                                   | 29-10-2018          |                                                                               |  |  |
|                                               | Samtykke Familie og Venner                                                                                                    | Udfyldt                                                   | 29-10-2018          | Min Journal                                                                   |  |  |
|                                               | Tryk på f.eks. Henvendelse<br>åbner i nyt vindue. Dokum                                                                                                    | es-/Henvisningsskema og ske<br>entet kan læses og eventue | emaet<br>It printes | Henvendelses-/ Henvisningsskema (SO)<br>Samtykke Fam <mark>e</mark> og Venner |  |  |

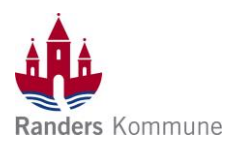

| Mine bevillinger             | Tryk på ikonet "Mine bevillinger" – Her fremgår det hvilke<br>indsatser du er visiteret til, hvilken leverandør der er knyttet til<br>indsatsen, samt startdato. Hvis indsatsen er bevilliget i en<br>begrænset periode, så vil der også stå en slutdato.<br>Her vil også kunne ses evt. bevillinger på personlige<br>hjælpemidler                                             |                                                                          |                            |                                             | Mine<br>bevillinger                                       |
|------------------------------|----------------------------------------------------------------------------------------------------|--------------------------------------------------------------------------|----------------------------|---------------------------------------------|-----------------------------------------------------------|
|                              | Kompressionsstrømpe<br>Rengøring st. 3                                                                                                    | Hjemmeplejen - Gr. 06 Centrum D<br>Hjemmeplejen - Gr. 06 Centrum D       | 29-11-2018<br>29-10-2018   |                                             |                                                           |
| Indsatsområder/<br>tilstande | Når du er på siden "Mine bevillinger", så kan du i venstre side<br>trykke på "Indsatsområder" Et nyt vindue åbner og du kan nu se<br>de tilstande, der ligger til grundlag for dine bevillinger.                                                                                                    |                                                                          |                            |                                             | Indsatsområder 🕨 🕨                                        |
| Min kalender                 | Du har med din adgang til Borgerportalen mulighed for at tilgå<br>din kalender. I denne kalender kan du se de planlagte besøg<br>som f.eks. hjemmeplejen har planlagt, samt de aftaler du har,<br>som f.eks. træning.<br>Tryk på ikonet "Min kalender" – Her vil du kunne se hvilke<br>besøg og aftaler der er planlagt, du vil kunne aflyse-/afmelde<br>dine besøg og aftaler |                                                                          |                            | at tilgå<br>esøg<br>lu har,<br>lke<br>nelde | Min kalender                                              |
|                              | Find den dato du vil se, brug kalenderen eller pilene til at skifte                                                                                                    |                                                                          |                            |                                             | Onsdag 16-01-2019 4 🕨 🛅                                   |
|                              | Torsdag 17-01-2019       Dag     2.37.2 Vægtmåling       Dag     4.2 Rengøring                                                                                                    |                                                                          | 4                          | Afmeld                                      |                                                           |
|                              | Afmeld ydelse Vil du afmelde 2.37.2 Vægtmåling?                                                                                                    | A 🖌                                                                      | × NEJ                      |                                             | Du kan nu vælge at<br>afmelde aftalen – Tryk<br>på Afmeld |
|                              | Tryk Ja for at bekræfte,<br>Hvis du fortryder din ha                                                                                                    | eller tryk Nej for at for<br>ndling, skal du snarest                     | rtryde dit v<br>: kontakte | alg.                                        |                                                           |
|                              | leverandør af indsatsen<br>Du skal være opmærkse<br>afmelding på 1 dag. Hv<br>"Afmeld" ikke være syn                                                                                                    | /aftalen.<br>om på, at der er en tid<br>is tidsfristen er oversk<br>lig. | sfrist for<br>credet vil   |                                             | Fredag 30-11-2018 • 📄 🚞                                   |

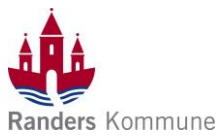

| Ansøg om<br>personlige<br>hiælpemidler | Du har mulighed for at ansøge om personlige h<br>igennem Borgerportalen.                                                                                                    | jælpemic                       | ller                                    |                                       |
|----------------------------------------|----------------------------------------------------------------------------------------------------|--------------------------------|-----------------------------------------|---------------------------------------|
| njælpennaler                           | Klik på 📮 Ny Ansøgning                                                                                                    |                                |                                         |                                       |
|                                        | Ansøg om kropsbårne hjælpemidler - 1. Indledning<br>1 INDLEDNING<br>Information og<br>vejledning 2 UDFYLD<br>Udfyld 3 SEND<br>Kvitter og send<br>ansøgning<br>Information og vejledning<br>Generelt                                 | (4) KV<br>Mc<br>og             | /ITTERING<br>odtag kvittering<br>afslut | Ansøg om<br>personlig<br>hjælpemiddel |
|                                        | Du er nu i gang med at søge om et personligt hjælpemiddel. For at være<br>hjælpemiddel skal din fysiske eller psykiske funktionsevne være varig ne<br>afgør om din lidelse er varig.<br>Du kan f.eks.søge om følgende hjælpemidler: | ersonligt<br>1 læge, der       |                                         |                                       |
|                                        | Hjælpemidler ansøgt her igennem vil kunne ses<br>bevillinger". Du kan også følge Sags status her.                                                                                                    | s i oversig                    | gten "Mine                              |                                       |
|                                        | Hjælpemiddel                                                                                                    | Status                         | Dato                                    |                                       |
|                                        | Ansøgning                                                                                                    | Ansøgt                         | 23-01-2019                              |                                       |
|                                        | Arm- og ben proteser                                                                                                    | Bevilliget                     | 21-01-2019                              |                                       |
| Min medicin                            | Når du trykker på ikonet "Min medicin", bliver<br>omdirigeret til:                                                                                                    | du her fra                     | a                                       |                                       |
|                                        | Min Medicin                                                                                                    |                                |                                         |                                       |
|                                        | Vik har far at blive omdirigeret til det føller pationale mediciakert. Det følle                                                                                                    | disinkart as at                |                                         |                                       |
|                                        | sted hvor du kan se alle dine medicinordinationer.                                                                                                    | Min Medicin                    |                                         |                                       |
|                                        | Du skal logge på med NEM-id, og vil her kunne<br>medicinordinationer.                                                                                                    |                                |                                         |                                       |
| Mine genveje                           | I "Mine genveje" kan du klikke dig direkte vider<br>kommunes hjemmeside, hvor du kan ansøge o<br>genbrugshjælpemidler og f.eks. om ældre- elle                                                                                      | re til Rano<br>m<br>r plejebol | ders<br>lig.                            | Mine Genveje                          |
|                                        |                                                                                                    |                                |                                         |                                       |

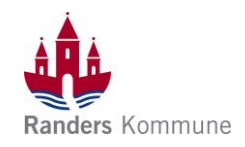

## Borgerportalen – Øvrige oplysninger Kommentar Se Fase Sidste besøgte Du kan på forsiden af Nexus Borger se de sidste besøgte sider sider Min kalender Mine bevillinger Min Journal Mine data Du kan via dette komme direkte til f.eks. "Mine bevillinger" Genveje Uanset hvilken side du er inde på i Borgerportalen, finder du i bunden af skærmen genveje til følgende. Adgang fra Smartphone ় 10.09 প তনে 35% ■ ≜ randers-pre-nbp.kmd.dk ৫ Tablets/Smart-Borgerportalen kan tilgås fra både en tablet og en smartphone, = Phone men opsætningen vil være en smule anderledes dia. Ξ Din Borgerjournal Forkert Hvis du taster forkert kode 5 gange i træk, spærres Nexus NEM ID Borger i 8 timer. Derefter kan du igen forsøge at logge dig på. Forkert adgangskode adgangskode Du har tastet forkert adgangskode 4 gange Randers Kommune kan IKKE åbne en spærret adgang i træk. Du har ét forsøg tilbage. Hvis også dette mislykkes, kan du vente 8 timer med at logge på, og du vil igen have 5 forsøg. Har du glemt din adgangskode? Forsøg igen